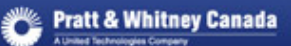

### P&WC Portal Settings

In order to set your Internet Explorer Browser and to resolve several specific issues that users of the P&WC Portal might have, we recommend that you change a few settings in your browser.

NOTE: The proper address to access the P&WC Portal is: <u>https://eportal.pwc.ca</u>

#### These settings are general settings that all users should apply:

| 1) Portal Language Setting:                                                        | 1  |
|------------------------------------------------------------------------------------|----|
| 2) P&WC Portal – Clearing the browser Cache and Cookies                            | 2  |
| 3) Popup Blockers:                                                                 | 4  |
| 4) Internet Explorer Security Settings – Trusted Site:                             | 6  |
| 5) Internet Explorer Security Settings – Security Level:                           | 9  |
| 6) P&WC Portal - Internet Explorer 8 Compatibility Mode                            | 11 |
| 7) P&WC Portal - Internet Explorer Settings for PO printing /downloading           | 14 |
| 8) ActiveX Filtering & Enterprise Mode – "Loading" issue                           | 15 |
| 9) P&WC Portal - Internet Explorer Java Settings                                   | 17 |
| 10) Java settings for Supplier Knowledge Management & Quality Specifications (RSI) | 19 |

The following settings are specific to certain applications as identified below:

| 11) Java fix for "UCF" Errors in SKM & RSI              |  |
|---------------------------------------------------------|--|
| 12) Internet Explorer setting for eQN (with Windows 10) |  |

### 1) Portal Language Setting:

If this setting is not set to English or French the P&WC Portal will use your browser language which might cause problems with some applications. In order to set the Portal properly please follow these steps:

Log in to the P&WC Portal and click on **Personalize** in the top right corner:

|  | Pratt & Whitney Canada P&WC PORTAL | Welcome John Smith<br>Help Personalize   Log Off |
|--|------------------------------------|--------------------------------------------------|
|--|------------------------------------|--------------------------------------------------|

Then click on Portal Language. If the "Portal Language" is showing "-Select-" then select English or French, click on the "Save" button and then click on the "Close" button.

| <i>@</i> Portal Language - SAP NetWeaver Portal                                                                                                    | - Internet Explorer provided by CSC for United Technologies Corp                       | Manuf Res                               |
|----------------------------------------------------------------------------------------------------|----------------------------------------------------------------------------------------|-----------------------------------------|
| Detailed Navigation     Image: Image: I | Personalize - Portal Language<br>Set Portal Language<br>Portal Language:<br>Save Close | -Select-<br>English<br>French<br>Polish |
| October 2018                                                                                                    | 1                                                                                      | \/or 11                                 |

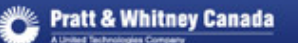

### 2) P&WC Portal – Clearing the browser Cache and Cookies

In order to clear the cache on your PC, please follow the steps below.

### a) Delete Cookies:

In Internet Explorer, Click on Tools - Internet Options:

| Tools | Help                        |                |
|-------|-----------------------------|----------------|
| D     | elete browsing history      | Ctrl+Shift+Del |
| In    | Private Browsing            | Ctrl+Shift+P   |
| Er    | nterprise Mode              |                |
| T     | urn on Tracking Protection  |                |
| A     | ctiveX Filtering            |                |
| Fi    | x connection problems       |                |
| Re    | eopen last browsing session |                |
| A     | dd site to Start menu       |                |
| Vi    | ew downloads                | Ctrl+J         |
| P     | op-up Blocker               | •              |
| Sr    | martScreen Filter           | •              |
| M     | lanage add-ons              |                |
| C     | ompatibility View settings  |                |
| Su    | ubscribe to this feed       |                |
| Fe    | eed discovery               | F              |
| P     | erformance dashboard        | Ctrl+Shift+U   |
| F1    | 2 Developer Tools           |                |
| Ly    | vnc add-on                  |                |
| R     | eport website problems      |                |
| In    | ternet options              |                |

Then in the "Browsing History" section, click on the "Delete" button. Select the checkboxes as shown below & then click on "Delete".

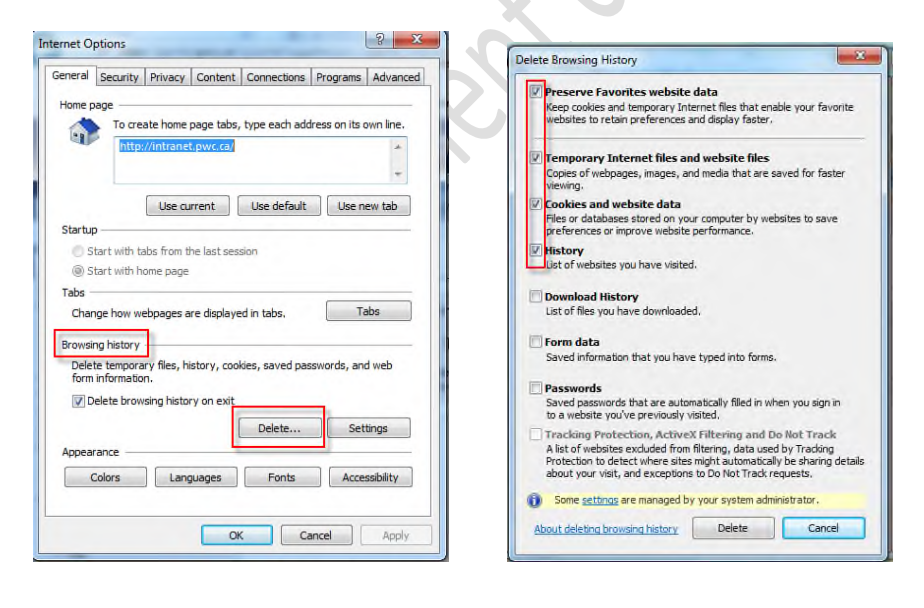

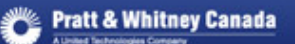

### b) Settings:

#### In Internet Explorer, Click on Tools - Internet Options:

| Tools | Help                        |                |
|-------|-----------------------------|----------------|
| D     | elete browsing history      | Ctrl+Shift+Del |
| In    | Private Browsing            | Ctrl+Shift+P   |
| Er    | nterprise Mode              |                |
| Tu    | urn on Tracking Protection  |                |
| A     | ctiveX Filtering            |                |
| Fi    | x connection problems       |                |
| Re    | eopen last browsing session |                |
| A     | dd site to Start menu       |                |
| Vi    | ew downloads                | Ctrl+J         |
| Po    | op-up Blocker               | •              |
| Sr    | martScreen Filter           | ۲              |
| M     | lanage add-ons              |                |
| C     | ompatibility View settings  |                |
| Su    | ubscribe to this feed       |                |
| Fe    | ed discovery                | F              |
| Pe    | erformance dashboard        | Ctrl+Shift+U   |
| F1    | 2 Developer Tools           |                |
| Ly    | vnc add-on                  |                |
| Re    | eport website problems      |                |
| In    | ternet options              |                |

Then in the "Browsing History" section, click on the "Settings" button:

| General                                                     | Security                                                                              | Privacy                                        | Content                              | Connections                                       | Programs                 | Advand                             |
|-------------------------------------------------------------|---------------------------------------------------------------------------------------|------------------------------------------------|--------------------------------------|---------------------------------------------------|--------------------------|------------------------------------|
| Lines -                                                     |                                                                                       |                                                |                                      |                                                   |                          |                                    |
| Home p                                                      | Torro                                                                                 | ata hama                                       | ones taba                            | hime each adde                                    | kees on its s            | un line                            |
| - 61                                                        | Totte                                                                                 | ate nome                                       | page tabs,                           | type each auc                                     | ress on its c            | own line.                          |
|                                                             | http:                                                                                 | //intrane                                      | t.pwc.ca/                            |                                                   |                          | *                                  |
|                                                             |                                                                                       |                                                |                                      |                                                   |                          | -                                  |
|                                                             |                                                                                       | C                                              |                                      |                                                   |                          |                                    |
|                                                             |                                                                                       | Use cu                                         | irrent                               | Use default                                       | Use n                    | ew tab                             |
| Startup                                                     | ·                                                                                     |                                                |                                      |                                                   |                          |                                    |
| 05                                                          | tart with ta                                                                          | abs from t                                     | he last ses                          | sion                                              |                          |                                    |
| 00                                                          | Land Landah La                                                                        |                                                |                                      |                                                   |                          |                                    |
| (e) 5                                                       | tart with h                                                                           | ome page                                       |                                      |                                                   |                          |                                    |
| Tabs -                                                      | tart with h                                                                           | ome page                                       |                                      |                                                   |                          |                                    |
| Tabs -<br>Char                                              | ige how we                                                                            | ebpages a                                      | re displaye                          | ed in tabs,                                       | Ta                       | abs                                |
| Tabs -<br>Char                                              | ige how we                                                                            | ome page<br>ebpages a                          | are displaye                         | ed in tabs,                                       | Ta                       | abs                                |
| Tabs -<br>Char<br>Browsin                                   | nge how we                                                                            | ome page                                       | ire displaye                         | ed in tabs,                                       | Ta                       | abs                                |
| Tabs -<br>Char<br>Browsii<br>Delet                          | nge how we                                                                            | ebpages a                                      | are displaye<br>istory, cool         | d in tabs.<br>kies, saved pas                     | Ta                       | abs<br>d web                       |
| Tabs -<br>Char<br>Browsii<br>Delet<br>form                  | nge how we<br>ng history<br>te tempora<br>informatio                                  | ebpages a<br>ry files, hi<br>n.                | ire displaye                         | d in tabs.<br>kies, saved pae                     | Ta<br>swords, and        | abs<br>d web                       |
| Tabs -<br>Char<br>Browsin<br>Delet<br>form                  | nge how we<br>ng history<br>te tempora<br>informatio<br>elete brow                    | ebpages a<br>ry files, hi<br>n.<br>sing histo  | istory, cool                         | ed in tabs.<br>kies, saved pas                    | Ta<br>swords, and        | abs<br>d web                       |
| Tabs -<br>Char<br>Browsii<br>Delet<br>form                  | nge how we<br>ng history<br>te tempora<br>informatio<br>elete brow                    | ebpages a<br>ry files, hi<br>n.<br>sing histo  | istory, cool<br>ry on exit           | d in tabs.<br>kies, saved par<br>Delete           | Ta<br>swords, and<br>Set | abs<br>d web<br>tings              |
| Tabs -<br>Char<br>Browsii<br>Delei<br>form                  | nge how we<br>ng history<br>te tempora<br>informatio<br>elete brow                    | ebpages a<br>ry files, hi<br>n.<br>sing histo  | istory, cool                         | d in tabs.<br>kies, saved par<br>Delete           | Ta<br>swords, and<br>Set | abs<br>d web<br>tings              |
| Tabs -<br>Char<br>Browsii<br>Delei<br>form                  | age how we<br>ng history<br>te tempora<br>informatio<br>elete brow                    | ebpages a<br>ry files, hi<br>n.<br>ising histo | istory, cool                         | d in tabs.<br>kies, saved pas                     | Ta<br>swords, and<br>Set | abs<br>d web<br>tings              |
| Tabs -<br>Char<br>Browsii<br>Delet<br>form<br>V D<br>Appear | nge how we<br>ng history<br>te tempora<br>informatio<br>elete brow<br>rance<br>Colors | ebpages a<br>ry files, hi<br>n.<br>ising histo | istory, cool<br>ry on exit<br>guages | ed in tabs.<br>kies, saved pae<br>Delete<br>Fonts | swords, and              | abs<br>d web<br>tings<br>ssibility |

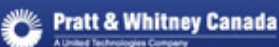

And ensure that "Every time I visit the webpage" has been selected:

|                                                       | 1            | -         |               | _        |      |
|-------------------------------------------------------|--------------|-----------|---------------|----------|------|
| emporary Internet Files                               | History      | Caches    | and databas   | ses      |      |
| Internet Explorer stores<br>for faster viewing later. | copies of v  | webpage   | es, images, a | nd media | 9    |
| Check for newer version                               | s of stored  | pages:    |               |          |      |
| Every time I visit t                                  | he webpag    | ge        |               |          |      |
| Every time I start                                    | Internet E   | xplorer   |               |          |      |
| Automatically                                         |              |           |               |          |      |
| Never                                                 |              |           |               |          |      |
| Disk space to use (8-102<br>(Recommended: 50-25       | 4MB)<br>OMB) |           | 250           | *<br>*   |      |
| Current location:                                     |              |           |               |          |      |
| C:\Users\bm29716.PWCC<br>Temporary Internet Files     | CA \AppDat   | a (Local) | Microsoft\Wir | ndows\   |      |
| Move folder                                           | View obje    | cts       | View file     | es       |      |
|                                                       |              |           | OK            |          | Cont |

Then click on OK.

### 3) Popup Blockers:

If you have any Popup Blockers such as the one built in Internet Explorer, the Google Bar, the Yahoo bar, or one from any other application you need to add the following 2 sites as trusted sites to not block pop-up windows (note that in some rare occasions the Popup Blocker might need to be temporarily disabled).

\*.pwc.ca \*.wskrz.com

Below shows the Internet Explorer pop-up blocker settings:

Click on Tools – Pop-up Blocker – Pop-up Blocker Settings:

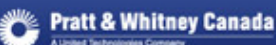

| Т | ools | Help                                                                        |                                |                               |
|---|------|-----------------------------------------------------------------------------|--------------------------------|-------------------------------|
|   | I    | Delete browsing history<br>nPrivate Browsing                                | Ctrl+Shift+Del<br>Ctrl+Shift+P | 😢 One Company - Home 🐌 Sugges |
|   | E    | interprise Mode<br>Furn on Tracking Protection                              | n                              |                               |
|   | F    | ActiveX Filtering<br>Fix connection problems<br>Reopen last browsing sessio | n                              |                               |
|   | V    | /iew downloads                                                              | Ctrl+J                         |                               |
|   | F    | op-up Blocker                                                               |                                | Turn off Pop-up Blocker       |
|   | S    | martScreen Filter<br>Manage add-ons                                         | •                              | Pop-up Blocker settings       |
|   | C    | Compatibility View settings                                                 |                                |                               |

Add each of the two URL's into the Address of website to allow, and the click on Add:

| xceptions                                                                                                    |                                                |                          |
|----------------------------------------------------------------------------------------------------|------------------------------------------------|--------------------------|
| Pop-ups are currently blocked.<br>websites by adding the site to th                                                                                                    | You can allow pop-ups from s<br>ie list below. | pecific                  |
| Address of website to allow:                                                                                                    |                                                |                          |
| *.pwc.ca                                                                                                    |                                                | Add                      |
| Allowed sites:                                                                                                    |                                                |                          |
| *.csc.com                                                                                                    |                                                | Remove                   |
| *.emea.csc.com                                                                                                    |                                                | Litera surversa          |
| *.eway.com                                                                                                    | ≡ Re                                           | emove all                |
| *.ihost.com                                                                                                    |                                                |                          |
| •.lm.com                                                                                                    |                                                |                          |
| *.mc.iconf.net                                                                                                    |                                                |                          |
| *.pg101.biz                                                                                                    |                                                |                          |
|                                                                                                    | 0)                                             |                          |
| un Blocker Settings                                                                                                    |                                                |                          |
| ob product permits                                                                                                    | 8                                              |                          |
| xceptions                                                                                                    |                                                |                          |
|                                                                                                    |                                                | snecific                 |
| Popular are currently blocked                                                                                                    | You can allow ponding from                     | Specific                 |
| Pop-ups are currently blocked.<br>websites by adding the site to the                                                                                                    | You can allow pop-ups from :<br>ne list below. |                          |
| Pop-ups are currently blocked.<br>websites by adding the site to the                                                                                                    | You can allow pop-ups from :<br>ne list below, |                          |
| Pop-ups are currently blocked.<br>websites by adding the site to the<br>Address of website to allow:                                                                                   | You can allow pop-ups from a list below.       |                          |
| Pop-ups are currently blocked,<br>websites by adding the site to the<br>Address of website to allow:<br>*.wskrz.com                                                                    | You can allow pop-ups from a                   | Add                      |
| Pop-ups are currently blocked,<br>websites by adding the site to the<br>Address of website to allow:<br>*.wskrz.com                                                                    | You can allow pop-ups from a list below.       | Add                      |
| Pop-ups are currently blocked,<br>websites by adding the site to the<br>Address of website to allow:<br>*.wskrz.com<br>Allowed sites:                                                  | You can allow pop-ups from a                   | Add                      |
| Pop-ups are currently blocked,<br>websites by adding the site to the<br>Address of website to allow:<br>*.wskrz.com<br>Allowed sites:<br>*.csc.com                                     | You can allow pop-ups from a list below.       | Add<br>Remove            |
| Pop-ups are currently blocked,<br>websites by adding the site to the<br>Address of website to allow:<br>*.wskrz.com<br>Allowed sites:<br>*.csc.com<br>*.emea.csc.com                   | You can allow pop-ups from a ne list below.    | Add<br>Remove            |
| Pop-ups are currently blocked,<br>websites by adding the site to the<br>Address of website to allow:<br>*.wskrz.com<br>Allowed sites:<br>*.csc.com<br>*.emea.csc.com<br>*.emea.csc.com | You can allow pop-ups from a list below.       | Add<br>Remove<br>emove a |

Then click on the close button.

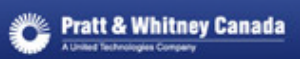

### 4) Internet Explorer Security Settings – Trusted Site:

• In Internet Explorer Click on "Tools" then "Internet Options":

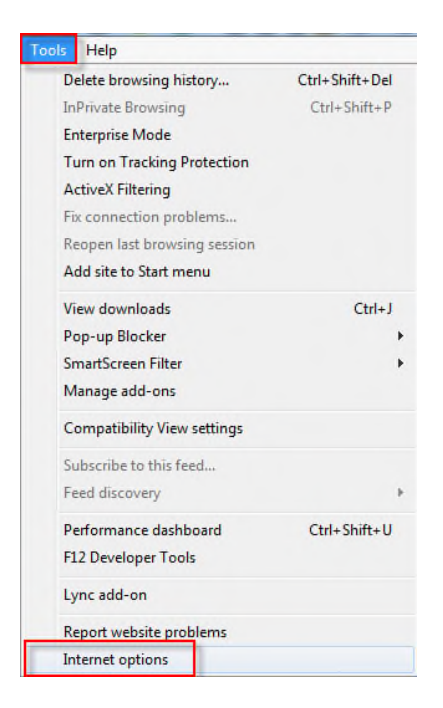

- Select the Security tab
- Click on Trusted sites
- Click on the Sites button

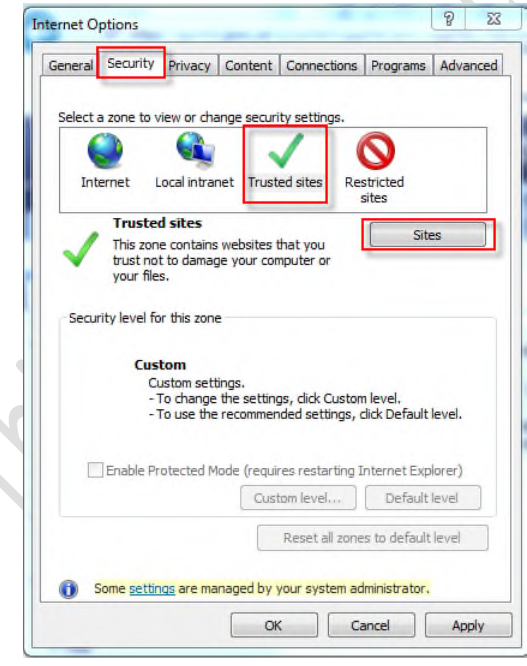

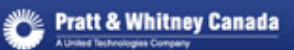

• From the Trusted sites window

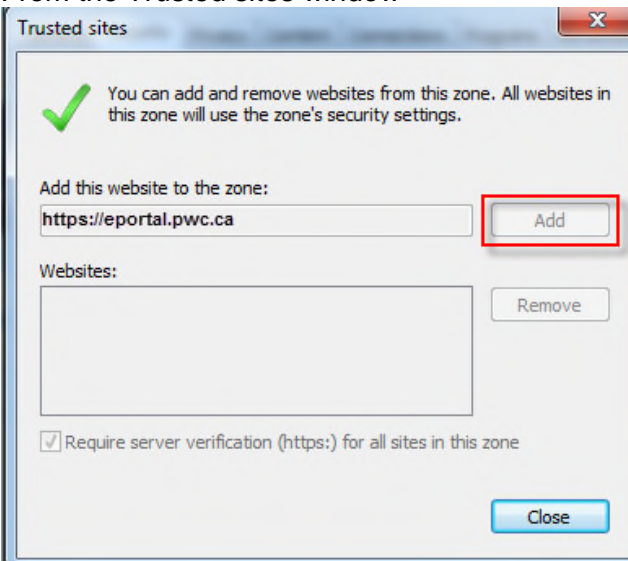

• In the field "Add this Web site to the zone" enter:

https://eportal.pwc.ca and

https://\*.pwc.ca and

https://portal.pwc.ca and

https://supplier.pwc.ca and

https://srm.pwc.ca

- Then Click on the Add button
- Then Click on OK, and OK again

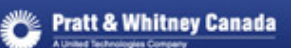

#### Select the Advanced tab

Under the HTTP 1.1 settings

• Activate the setting to Use HTTP 1.1 and Use HTTP 1.1 through proxy connections

| rnet Options                         | 8 X                                |
|--------------------------------------|------------------------------------|
| eneral Security Privacy Content      | t Connections Programs Advanced    |
| Settings                             |                                    |
| Underline links                      |                                    |
| Always                               |                                    |
| Hover                                |                                    |
| V Use inline AutoComplete            | in File Explorer and Run Dialog    |
| Use inline AutoComplete              | in the Internet Explorer Address = |
| Use most recent order w              | hen switching tabs with Ctrl+Tab   |
| Use Passive FTP (for fire            | wall and DSL modem compatibility   |
| HTTP setting                         |                                    |
| Use HTTP 1.1                         |                                    |
| Use HTTP 1.1 through pr              | oxy connections                    |
| International*                       |                                    |
| Always show encoded ad               | Idresses                           |
| *Takes effect after you restart yo   | our computer                       |
|                                      | Restore advanced settings          |
|                                      | restore devenced settings          |
| Reset Internet Explorer settings     | a to their default                 |
| condition.                           | Reset                              |
| You should only use this if your bro | owser is in an unusable state.     |
|                                      |                                    |
| Some settings are managed by         | vour system administrator.         |
| g                                    |                                    |
|                                      | OK Cancel Apply                    |
|                                      |                                    |
|                                      |                                    |
| · C ·                                |                                    |
| $\sim$                               |                                    |
|                                      |                                    |
|                                      |                                    |

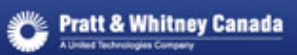

### 5) Internet Explorer Security Settings – Security Level:

• In Internet Explorer Click on "Tools" then "Internet Options":

| ls | Help                        |                |
|----|-----------------------------|----------------|
| D  | elete browsing history      | Ctrl+Shift+Del |
| In | Private Browsing            | Ctrl+Shift+P   |
| Er | nterprise Mode              |                |
| T  | urn on Tracking Protection  |                |
| A  | ctiveX Filtering            |                |
| Fi | ix connection problems      |                |
| R  | eopen last browsing session |                |
| A  | dd site to Start menu       |                |
| V  | iew downloads               | Ctrl+J         |
| P  | op-up Blocker               |                |
| S  | martScreen Filter           | ,              |
| N  | lanage add-ons              |                |
| С  | ompatibility View settings  |                |
| S  | ubscribe to this feed       |                |
| Fe | eed discovery               | ,              |
| P  | erformance dashboard        | Ctrl+Shift+U   |
| FI | 12 Developer Tools          |                |
| Lj | ync add-on                  |                |
| R  | eport website problems      |                |
| In | ternet options              |                |

- Select the Security tab
- Click on Internet
- Click on the Custom level button

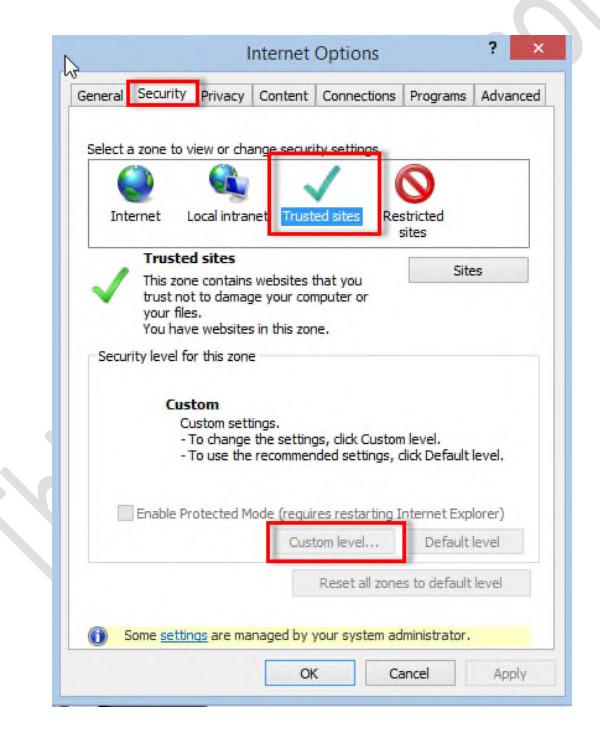

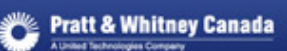

•

• On the Security Settings windows, go to "Navigate sub-frames across different domains"

| ecurity Settings                                                                                                    |      |
|----------------------------------------------------------------------------------------------------|------|
| Settings:                                                                                                    |      |
| Prompt 🔼                                                                                                    |      |
| Installation of desktop items                                                                                                    |      |
|                                                                                                    | 7.7. |
|                                                                                                    |      |
| <ul> <li>Prompt</li> <li>Launching programs and files in an IERAME</li> </ul>                                                                                                    |      |
|                                                                                                    |      |
| 🚫 Enable 🔤                                                                                                    |      |
| 🔄 💿 Prompt 📃 📃                                                                                                    |      |
| Avigate sub-frames across different domains                                                                                                    |      |
|                                                                                                    |      |
| Enable<br>Promot                                                                                                    |      |
| Prompt Prompt <p< td=""><td></td></p<> |      |
|                                                                                                    |      |
| Reset custom settings                                                                                                    | XX   |
| Deathbar U. Sur                                                                                                    |      |
|                                                                                                    |      |
|                                                                                                    |      |
| OK Cancel                                                                                                    |      |
|                                                                                                    |      |
| I IK LI l'ancel L An                                                                                                    |      |
| ext. Select "Enable"                                                                                                    |      |
|                                                                                                    |      |
| erunty settings                                                                                                    |      |
| Settings:                                                                                                    |      |
| O Prompt 🔥                                                                                                    |      |
| Installation of desktop items                                                                                                    |      |
| 🔘 Disable                                                                                                    |      |
|                                                                                                    |      |
| Prompt                                                                                                    |      |
| Disable                                                                                                    |      |
| Enable                                                                                                    |      |
| Prompt                                                                                                    |      |
| (a) Navigate sub-frames across different domains                                                                                                    |      |
| O Disable                                                                                                    |      |
| e Enable                                                                                                    |      |
| Prompt                                                                                                    |      |
|                                                                                                    |      |
| Reset custom settings                                                                                                    |      |
| Reset to: Medium 🗸 Reset                                                                                                    |      |
|                                                                                                    |      |
| OK Cancel                                                                                                    |      |
|                                                                                                    |      |
|                                                                                                    |      |

• Then Click on OK, and OK again

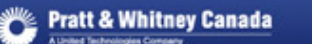

### 6) P&WC Portal - Internet Explorer 8 Compatibility Mode

There is a way to add our site to the "Compatibility View" to make IE8 work with our Portal. The instructions are below. You will know you need this if you get the following:

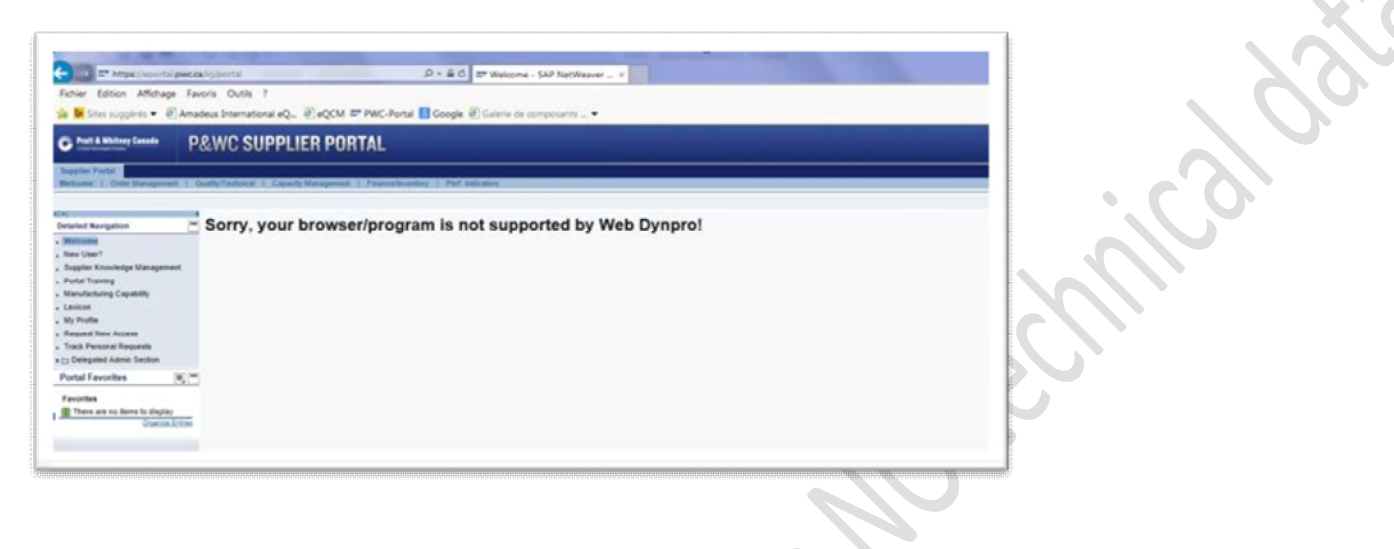

1) Login to the P&WC Portal

2) Click on the Compatibility View button:

3) This will automatically turn on the Compatibility for IE8.

| 🗟 Compati   | bility View             | ×           |
|-------------|-------------------------|-------------|
| pwc.ca is n | ow running in Compatibi | ility View. |
|             |                         |             |

4) To set it up to always use Compatibility View with our Site, click on Tools - Compatibility View Settings:

| T | ools Help                    |                |
|---|------------------------------|----------------|
|   | Delete browsing history      | Ctrl+Shift+Del |
|   | InPrivate Browsing           | Ctrl+Shift+P   |
|   | Enterprise Mode              |                |
|   | Turn on Tracking Protection  |                |
|   | ActiveX Filtering            |                |
|   | Fix connection problems      |                |
|   | Reopen last browsing session |                |
|   | Add site to Start menu       |                |
|   | View downloads               | Ctrl+J         |
|   | Pop-up Blocker               | +              |
|   | SmartScreen Filter           | +              |
|   | Manage add-ons               |                |
|   | Compatibility View settings  |                |
|   | Subscribe to this feed       |                |
|   | Feed discovery               | Þ              |
|   | Performance dashboard        | Ctrl+Shift+U   |
|   | F12 Developer Tools          |                |
|   | Lync add-on                  |                |
|   | Report website problems      |                |
|   | Internet options             |                |
|   |                              |                |

5) Then add eportal.pwc.ca where it says Address of website to add to Compatibility View and click on the Add button.

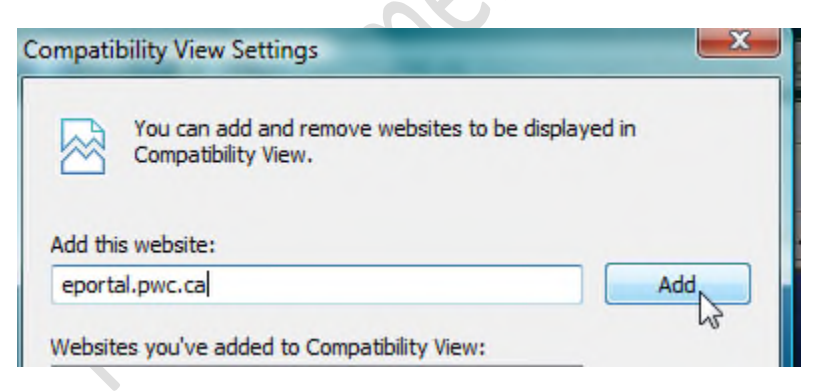

6) Then you will see that pwc.ca has been added to the Compatibility View:

| Websites you've added to Compatibility View:                                                                           | Remove | 5%                                                                                                    |
|----------------------------------------------------------------------------------------------------|--------|----------------------------------------------------------------------------------------------------|
|                                                                                                    |        |                                                                                                    |
| <ul> <li>Include updated website lists from Microsoft</li> <li>Display intranet sites in Compatibility View</li> </ul> |        | in the second second second second second second second second second second second second second second second |
| Display all websites in Compatibility View                                                                             | Close  |                                                                                                    |

7) And ensure you are in "Enterprise Mode" – Tools – Enterprise Mode:

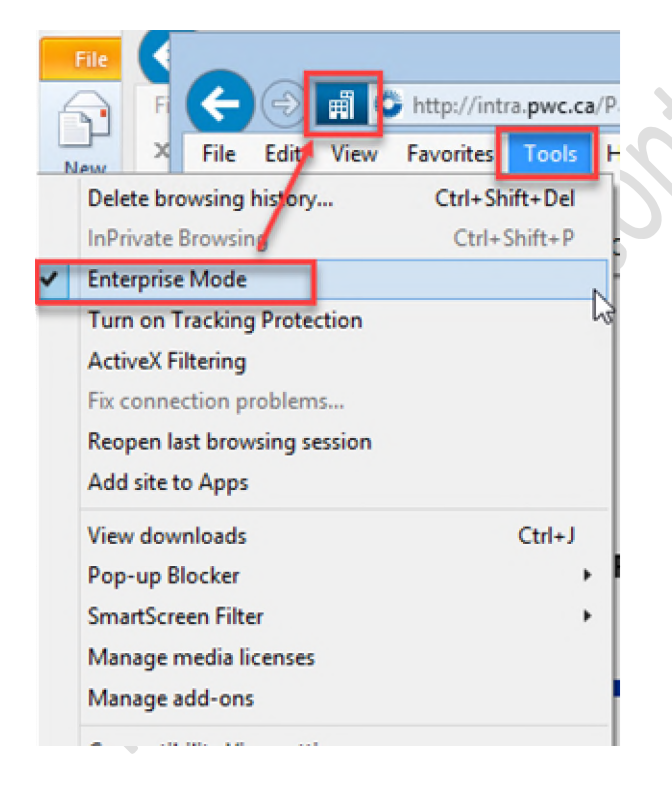

### 7) P&WC Portal - Internet Explorer Settings for PO printing /downloading

Internet Explorer (version 6, 7 or 8) comes with a default security setup that does not allow you to download files through the web browser.

If you wish to download / print Purchase Order (PO), Goods Receipt or electronic invoice files using Internet Explorer, you will need to enable them under your security settings. Follow the steps below.

- 1. Open Internet Explorer and click on **Tools** and then Internet Options.
- 2. Click on the **Security** tab
- 3. Click on the button for **Custom Level**.
- 4. Scroll down to the Downloads section.
- 5. Under File Download click on the bubble next to Enable then click on OK to close the Security Settings window and OK again to close the Internet Options Window.

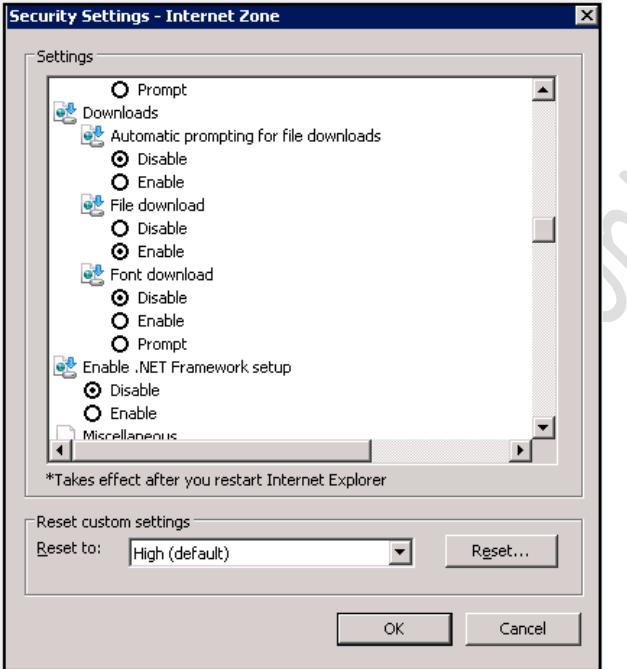

You will now be able to download files using Internet Explorer.

### 8) ActiveX Filtering & Enterprise Mode – "Loading..." issue

In some cases the "folders" in the Detailed Navigation of the Supplier Portal will not open... they may remain in a "Loading..." state. See screen shot below. In some Internet Explorer versions there is an incompatibility with "**ActiveX Filtering**" and the iViews on the Supplier Portal that are in folders. Or it could require the "Enterprise Mode" in Internet Explorer.

If you try to open a folder such as the "Delegated Admin Section", or the "Engine Parts Drawings", or "e-Source" or "eQN / eQuest" and the folder just sits in "**Loading...**" – see screen shot below... and the links in the folder never appear, it may be related to a setting in the Tools section of Internet Explorer.

| Pratt & Whitney Canada                                   | P&WC SUPPLIER PORTAL                                                                                                    |   |
|----------------------------------------------------------|----------------------------------------------------------------------------------------------------|---|
| Supplier Portal                                          | ent   Quality/Technical   Capacity Management   Finance/Inventory   Perf. Indicators                                                                   |   |
|                                                          |                                                                                                    |   |
| Detailed Navigation                                      | Important Messages                                                                                                    |   |
| Vveicome     New User?     Supplier Knowledge Management | Click on the news to get more information:                                                                                                    | ^ |
| Portal Training<br>Manufacturing Capability              | 2015.10.21 - <u>PW Executive Management Letter for DQR program</u> 2015.10.07 - To All P&WC Suppliers                                                  |   |
| Lexicon<br>My Profile                                    | <ul> <li>2015.09.30 - New version of the RSI 127 is now available</li> <li>2015.08.27 - Pratt &amp; Whitney's Supplier Sustainability Award</li> </ul> |   |
| Request New Access<br>Track Personal Requests            | 2015.07.15 - Introduction to Supply Network Collaboration                                                                                              | ~ |
| Delegated Admin Section<br>Loading                       | Welcome to the P&WC Supplier Portal                                                                                                    |   |
| Portal Favorites                                         | Welcome                                                                                                    |   |
|                                                          |                                                                                                    |   |

If this occurs, click on Tools – and then **DE-select** "ActiveX Filtering" as shown below. Then click on F5 button or on View – Refresh – to refresh your screen and once done, the folders should open and the links in the folders should now be accessible.

ActiveX Filtering is selected:

| File Edit View Favorites                                                                                    | Tool | s Help                                                                                          |                                |
|----------------------------------------------------------------------------------------------------|------|-------------------------------------------------------------------------------------------------|--------------------------------|
| <ul> <li>Pratt &amp; Whitney Canada</li> <li>Pratt &amp; Whitney Canada</li> </ul>                          |      | Delete browsing history<br>InPrivate Browsing<br>Enterprise Mode<br>Turn on Tracking Protection | Ctrl+Shift+Del<br>Ctrl+Shift+P |
| Services Web Page Con                                                                                       | 1    | ActiveX Filtering                                                                               |                                |
| Welcome   Order Manage                                                                                      |      | Fix connection problems<br>Reopen last browsing session<br>Add site to Start menu               |                                |
| Welcome                                                                                                    |      | View downloads                                                                                  | Ctrl+J                         |
| New User?                                                                                                   |      | Pop-up Blocker                                                                                  | ,                              |
| <ul> <li>Supplier Knowledge Managemen</li> <li>Portal Training</li> <li>Manufacturing Capability</li> </ul> |      | SmartScreen Filter<br>Manage add-ons                                                            | ,                              |
| Lexicon                                                                                                    |      | Compatibility View settings                                                                     |                                |
| Modify Supplier Code     Request New Access     Track Personal Requests                                     |      | Subscribe to this feed<br>Feed discovery                                                        | ,                              |
| C Application Owner     C Delegated Admin Section     Search Company                                        |      | Performance dashboard<br>F12 Developer Tools                                                    | Ctrl+Shift+U                   |
| Search User     Universal Worklist                                                                          |      | Lync add-on                                                                                     |                                |
| Manage Access     User Access Dashboard     Co Portal Admin Misc                                            |      | Report website problems<br>Internet options                                                     |                                |

\*\* Active X Filtering is NOT selected \*\* This is what The Portal needs:

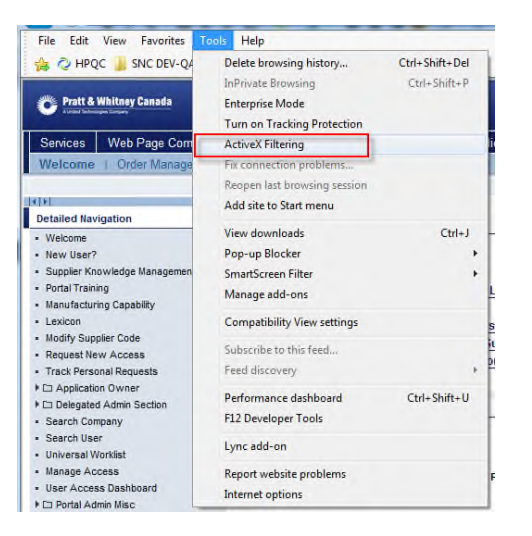

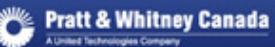

If this does not fix the issue, then also please select **Enterprise Mode** from Tools:

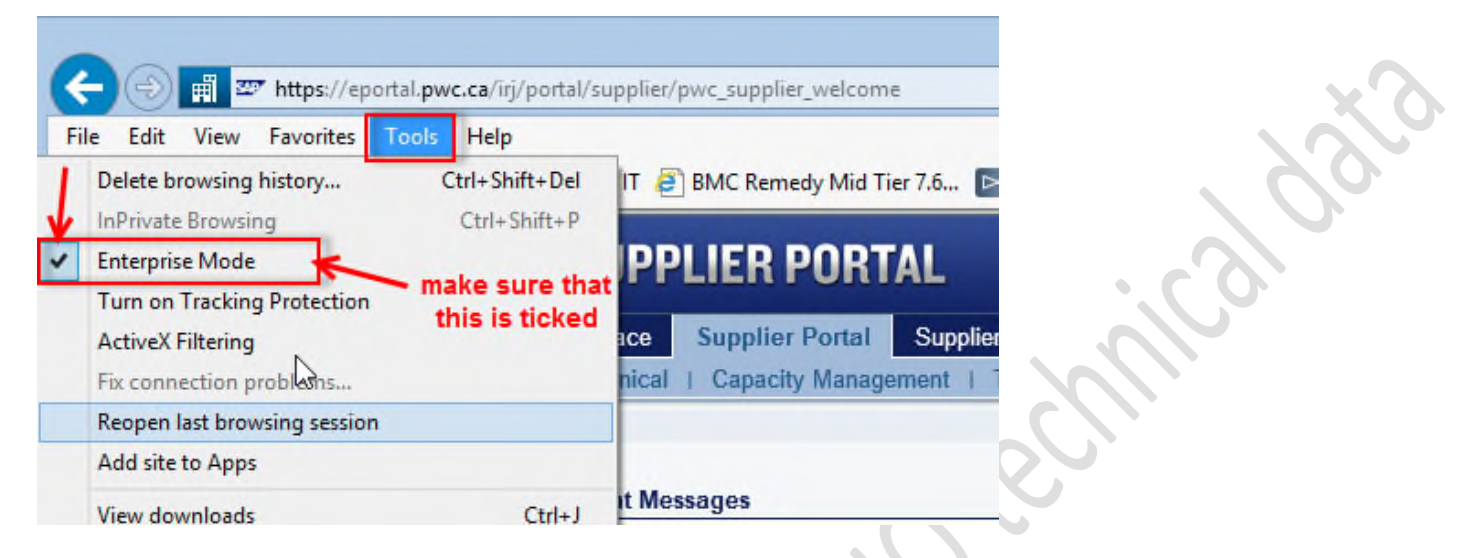

Lastly, the addition of the P&WC URL addresses to the Trusted Sites List as per **Step 4** above should also help to resolve the "Loading..." issue with folders. Please refer to the screen shots in **Step 4**.

Once unselected, the folders will open.

| the product of the second                       |          |                                      |                        |        |
|-------------------------------------------------|----------|--------------------------------------|------------------------|--------|
| Pratt & Whitney Canada                          | Р&       | Pratt &                              | Whitney Canada         | På     |
| Services Web Page Comp                          | poser    |                                      | In the second second   |        |
| Welcome   Order Manager                         | ment   C | Services                             | Web Page Com           | nposer |
|                                                 |          | Welcome                              | I Order Manager        | ment   |
| 8                                               | 4        |                                      |                        |        |
| Detailed Navigation                             |          | IDI                                  |                        |        |
| Welcome                                         |          | Detailed Nav                         | rigation               |        |
| New User?                                       |          | - Ouslin No.                         | tifications            |        |
| Supplier Knowledge Management                   |          | T Fasing D                           | arte Denwines / TAle   |        |
| Portal Training                                 |          | * Li Engine Pi                       | Deswines / TAIs        |        |
| Manufacturing Capability                        |          | Reques                               | Drawings / TAIs        |        |
| Lexicon                                         |          | <ul> <li>Access</li> </ul>           | Drawings / TAIs        |        |
| Modify Supplier Code                            |          | <ul> <li>Help</li> </ul>             |                        |        |
| Request New Access                              |          | <ul> <li>Quality Spectrum</li> </ul> | cifications (RSI)      |        |
| Track Personal Requests                         |          | <ul> <li>Packaging</li> </ul>        | & Preservation Instruc | ctions |
| Application Owner                               |          | <ul> <li>Supplier Kn</li> </ul>      | owledge Managemen      | it     |
| Delegated Admin Section                         |          | <ul> <li>Process Ce</li> </ul>       | rtification            | -      |
| <ul> <li>Request Approval Panel</li> </ul>      |          | ▼ 🗀 Parts Ma                         | rking (UI / SER)       |        |
| <ul> <li>User Access Dashboard</li> </ul>       |          | Create I                             | JI / SER               |        |
| <ul> <li>Display Company Information</li> </ul> |          | Display                              | UI/ SER                |        |
| <ul> <li>Request New Company Acces</li> </ul>   | 35       | ▼ □ eQN / eQ                         | uest Access            |        |
| • Help                                          |          | <ul> <li>eON Sta</li> </ul>          | tus Report             |        |
| Search Company                                  |          | eON Cr                               | ation / eQuest Peviev  | w      |
| Search User                                     |          | Hele                                 | and resources north    |        |
| Universal Worklist                              |          | - neip                               |                        |        |
| Manage Access                                   |          | + Li e-source                        | 0.40                   |        |
| User Access Dashboard                           |          | Create e                             | SCOTC                  |        |
| October 2018                                    |          |                                      | 16                     |        |

This document contains NO technical data

### 9) P&WC Portal - Internet Explorer Java Settings

Use this procedure if you are receiving a java script error when trying to use some of the P&WC

Portal applications/systems. This error is normally shown as an exclamation icon in the lower left hand corner of the Internet Explorer browser.

#### 1.) Close all Internet Explorer sessions

2.) Go to the Start button - Control Panel and search for Java. Click on the Java icon

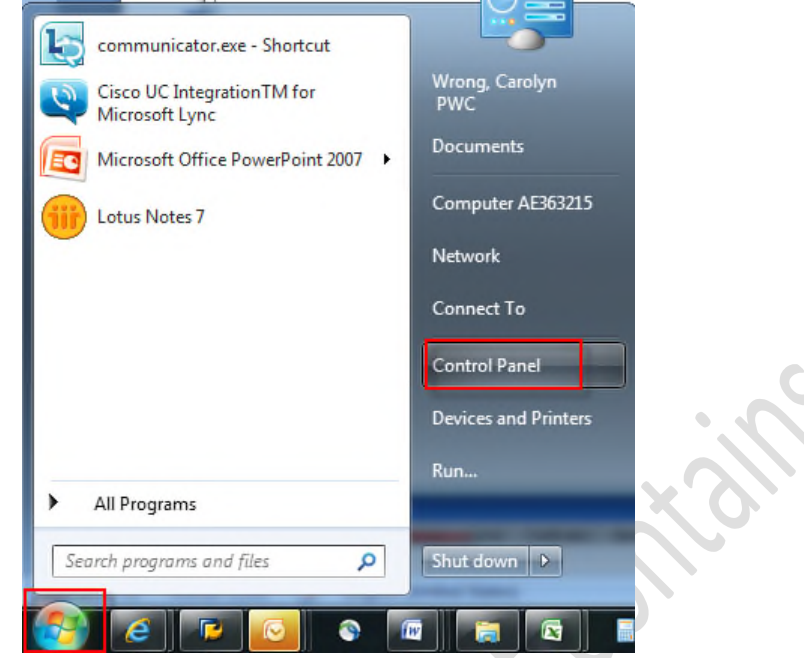

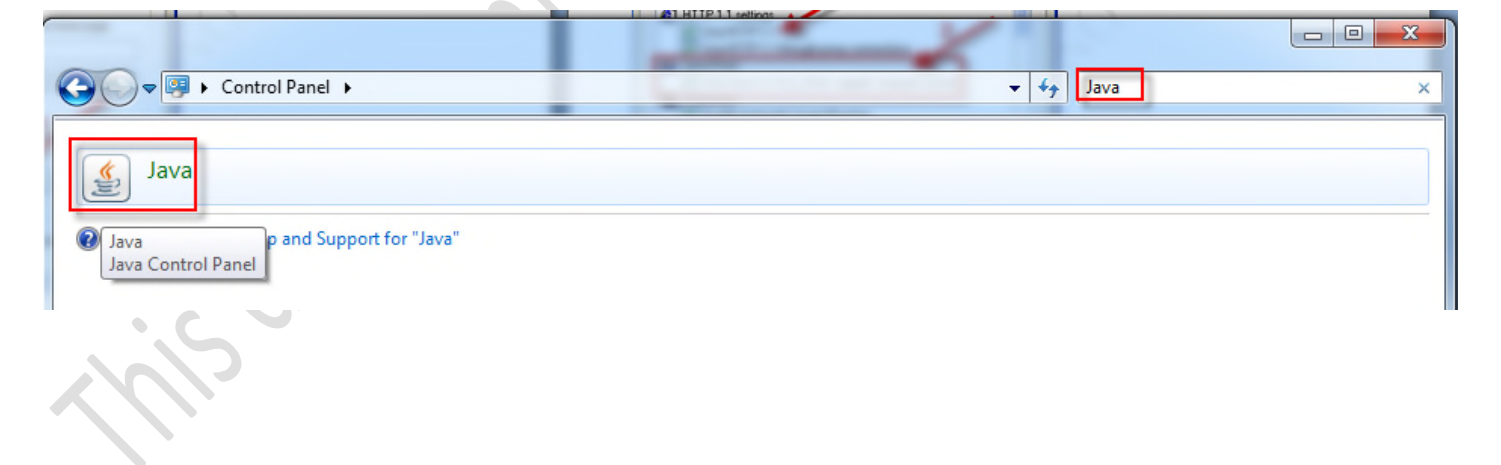

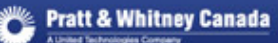

| 🛃 Java Control Panel                                                                                                    |           |
|----------------------------------------------------------------------------------------------------|-----------|
| General Java Security Advanced                                                                                                    |           |
| About                                                                                                    |           |
| View version information about Java Control Panel.                                                                                                    | 0.1       |
| About                                                                                                    | XO        |
| Network settings are used when making Internet connections. By default, Java will use the network<br>settings in your web browser. Only advanced users should modify these settings. |           |
| Network Settings                                                                                                    |           |
| Temporary Internet Files                                                                                                    |           |
| Files you use in Java applications are stored in a special folder for quick execution later. Only<br>advanced users should delete files or modify these settings.                    | · ( ) · · |
| Settings View                                                                                                    |           |
| Java in the browser is enabled.<br>See the Security tab                                                                                                    |           |
|                                                                                                    |           |
|                                                                                                    |           |
|                                                                                                    |           |
|                                                                                                    |           |
|                                                                                                    |           |
|                                                                                                    |           |
|                                                                                                    | 5         |
|                                                                                                    |           |
| OK Cancel Apply                                                                                                    |           |

#### 3.) Select the Java tab

• Confirm the Java version being used by IE. (The version must be: Java 2 v1.4.2\_18 or newer). If your PC is at a lower version, please contact your IT department to install the newer version.

|         |          | ment bettings |                        |                    |         |
|---------|----------|---------------|------------------------|--------------------|---------|
| svste   | m        |               |                        |                    |         |
|         |          |               |                        |                    |         |
| latform | Product  | Location      | Path                   | Runtime Parameters | Enabled |
| .8      | 1.8.0_51 | http://java.s | C:\Program Files\Jav   |                    | V       |
| .8      | 1.8.0_45 | http://java.s | C:\Program Files\Jav   |                    | V       |
| 7       | 1.7.0_55 | http://java.s | C:\Program Files\Jav   |                    | 1       |
| .7      | 1.7.0_17 | http://java.s | C:\Program Files\Jav   |                    | V       |
| -       | 1 5 0 20 | http://inun.c | C: Program Files   Jay |                    | 172     |

Re-launch Internet Explorer and try your application.

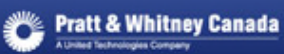

# 10) Java settings for Supplier Knowledge Management & Quality Specifications (RSI)

This workaround is intended to minimize the impact of the UCF errors being experienced. It is not meant as a final solution but as a workaround. SKM & RSI are using a back-end system called Documentum, and it experiences issues at times with Java.

NOTE: Java & Internet Explore must <u>both</u> be in 32-bit or 64-bit. You cannot have one in 32-bit and the other in 64-bit. For Supplier Portal, you must use Java in 32-bit.

If you are using Java in 64-bit, you will get the following error message:

| 🥖 https://supplier.pwc.ca/dmzwebtop/custom/pwcgui/qual/supplier/navigation/drilldown/drilldown.js - Internet Explorer |
|----------------------------------------------------------------------------------------------------|
| Your browser does not support Java.                                                                                   |
|                                                                                                    |
|                                                                                                    |
| 2                                                                                                    |
|                                                                                                    |

If you get this, your IT department needs to change your Java installation to the **32-bit version**.

When you try to open documents in SKM or RSI, you may get the following Java Security screen:

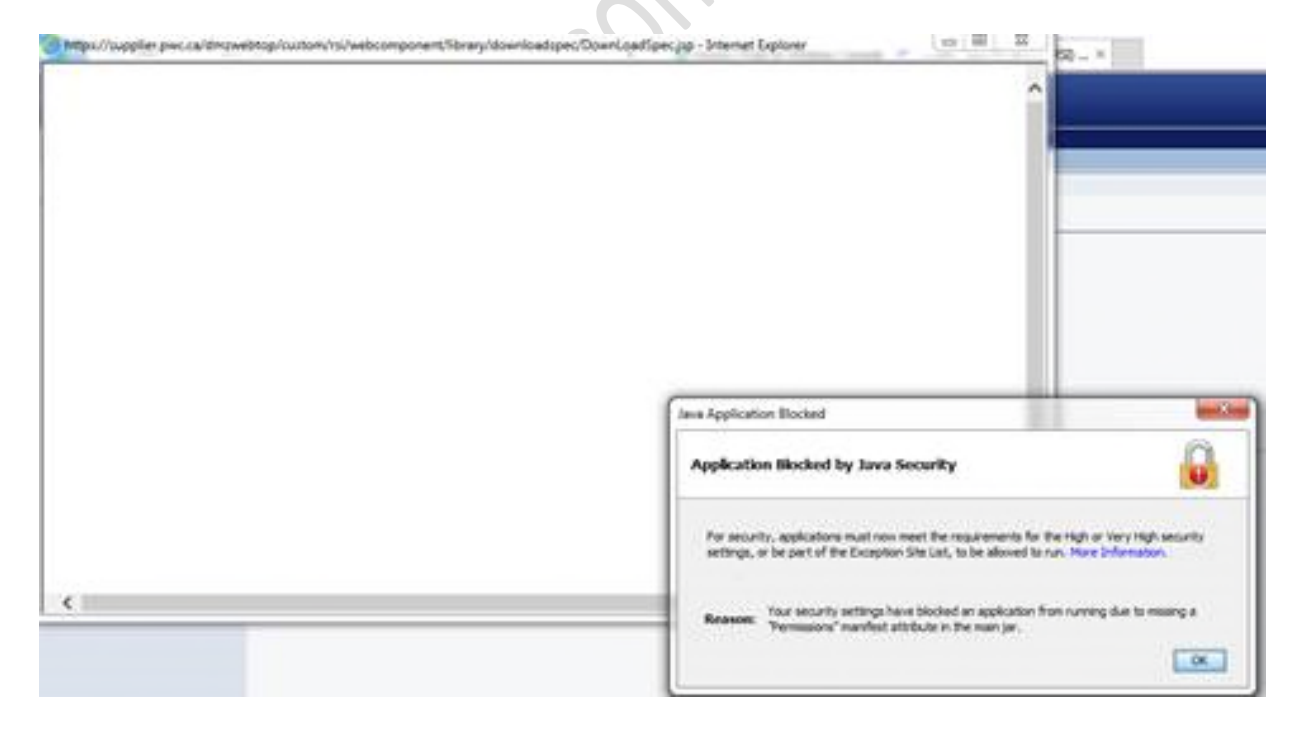

The steps below will help to resolve this issue.

If you are using Java version 7 - Update > 51, here is a workaround that should resolve issues.

Check your version of Java – go to Start - Control Panel:

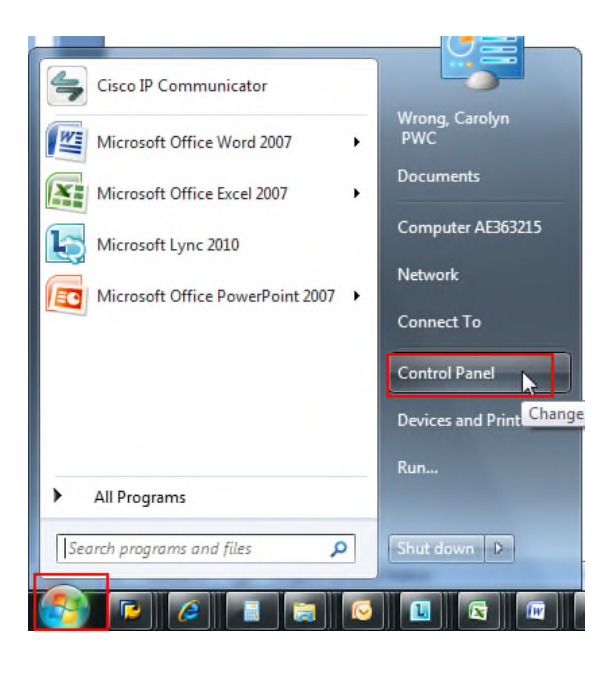

Then click on Java:

| CONTROL Panel + All Co            | ntrol Panel Items 🕨     |                            | ↓ ↓ Search                           |
|-----------------------------------|-------------------------|----------------------------|--------------------------------------|
| File Edit View Tools Help         |                         |                            |                                      |
| Adjust your computer's settings   |                         |                            | View by: Small icc                   |
| 🏲 Action Center                   | 🖏 Administrative Tools  | 📕 AutoPlay                 | 🐌 Backup and Restore                 |
| 💶 Color Management                | Credential Manager      | 🔐 Date and Time            | 🐨 Default Programs                   |
| Dell Touchpad                     | 📑 Desktop Gadgets       | 🚔 Device Manager           | Devices and Printers                 |
| 🔄 Display                         | 👔 DW WLAN Card Utility  | Ease of Access Center      | 📕 Flash Player (32-bit)              |
| Folder Options                    | A Fonts                 | 🕼 FreeFall Data Protection | 🔒 Getting Started                    |
| 🜏 HomeGroup                       | IDT Audio Control Panel | 🔒 Indexing Options         | Intel(R) Graphics and Media          |
| 💮 Internet Options                | 🛃 Java 📃                | Exploard Explored          | Location and Other Sensors           |
| (3) Mail (32-bit)                 | J Mouse                 | Network and Sharing Center | Real Cons                            |
| Performance Information and Tools | 2 Personalization       | Phone and Modem            | Power Options                        |
| Programs and Features             | P Recovery              | 🔎 Region and Language      | to RemoteApp and Desktop Connections |
| E SAP GUI Configuration           | K Sound                 | 🎾 Speech (32-bit)          | Speech Recognition                   |
| 🔞 Sync Center                     | 🕎 System                | 🛄 Taskbar and Start Menu   | Troubleshooting                      |
| & User Accounts                   | Windows CardSpace       | Windows Defender           | Pindows Firewall                     |
| Windows Mobility Center           | Windows Update          |                            |                                      |

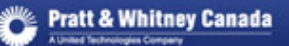

#### Then click on About:

|                                    | TODIS                                            |                                                         | Eg Autor                                                 | lay                                         | 58° 53                                                                           | ckup |
|------------------------------------|--------------------------------------------------|---------------------------------------------------------|----------------------------------------------------------|---------------------------------------------|----------------------------------------------------------------------------------|------|
| 約 Java (                           | Control                                          | Panel                                                   |                                                          |                                             |                                                                                  | x    |
| General                            | Java                                             | Security                                                | Advanced                                                 |                                             |                                                                                  |      |
| About<br>View v                    | ersion                                           | informatio                                              | n about Java (                                           | Control Panel                               | About                                                                            |      |
| Netwo                              | ork Sett                                         | ings                                                    |                                                          |                                             |                                                                                  |      |
| Netwo                              | ork setti<br>will use                            | ings are us<br>the netwo                                | sed when making in y                                     | ng Internet o<br>vour web brow              | onnections. By default,<br>vser. Only advanced                                   |      |
| users                              | should                                           | modify the                                              | ese settings.                                            |                                             |                                                                                  |      |
| users                              | should                                           | modify the                                              | ese settings.                                            | [                                           | Network Settings                                                                 |      |
| users<br>Temp                      | should<br>orary Ir                               | modify the                                              | ese settings.                                            | [                                           | Network Settings                                                                 |      |
| Temp<br>Files y<br>execu           | orary Ir<br>ou use<br>tion lab                   | modify the<br>internet File<br>in Java ap<br>er, Only a | ese settings.<br>es<br>oplications are<br>advanced users | stored in a sp<br>s should delet            | Network Settings<br>recial folder for quick<br>e files or modify these           |      |
| Temp<br>Files y<br>execu<br>settin | should<br>orary Ir<br>you use<br>tion lat<br>gs. | modify the<br>nternet File<br>in Java ap<br>er, Only a  | ese settings.<br>es<br>oplications are<br>advanced users | stored in a sp<br>s should delet<br>Setting | Network Settings<br>recial folder for quick<br>e files or modify these<br>s View |      |

And you will see the version:

If you see Java 6 (Version 6 Update 27 – build 1.6.0\_27), then you don't have this issue.

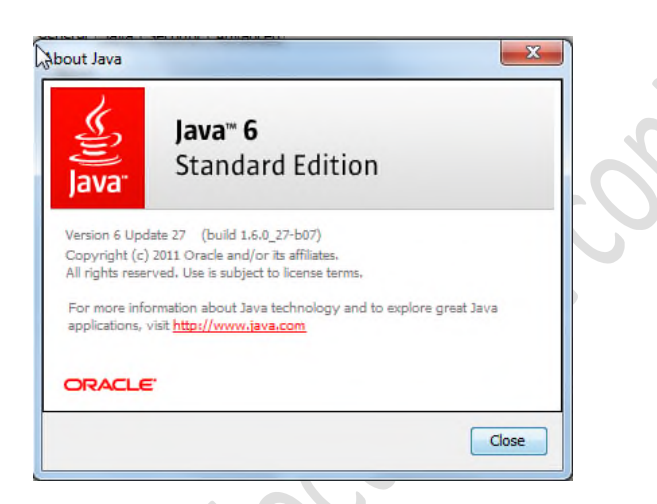

But if you have Java 7 (Version 7 Update 51) or higher, then follow the following steps.

Click on the Security tab

Click on "Edit Site List"

Add the P&WC site (see below)

🍟 Pratt & Whitney Canada

# P&WC PORTAL

| Java Control Panel 📃 🔳 🗾                                                                                            | ✓ 49 Se                     |
|----------------------------------------------------------------------------------------------------|-----------------------------|
| neral Java Security Advanced                                                                                        |                             |
| Enable Java content in the browser                                                                                  |                             |
| Security Level                                                                                                    |                             |
| - Very High                                                                                                    |                             |
|                                                                                                    | 🖬 AutoPlay                  |
|                                                                                                    | 🧕 Credential Manage         |
| High (minimum recommended)                                                                                          | 📑 Desktop Gadgets           |
|                                                                                                    | 🖳 Display                   |
|                                                                                                    | 🕌 Folder Options            |
| - Medium                                                                                                    | 🔣 HomeGroup                 |
| ava applications identified by a certificate from a trusted authority will be allowed to run.                       | 🕌 Java                      |
|                                                                                                    | (32 ) 10                    |
| xception Site List                                                                                                  | 🛄 Notification Area I       |
| Applications launched from the sites listed below will be allowed to run after the appropriate<br>security prompts. | 🛄 Phone and Moden           |
| Click Edit Site List                                                                                                | Pecovery 🌮                  |
| Edit Site List                                                                                                    | ons 🛛 🛅 SAP GUI Configura   |
| icp.exception.list.manage                                                                                           | .btn.tooltip peech (32-bit) |

Add:

#### https://supplier.pwc.ca

#### to the Exception Site List:

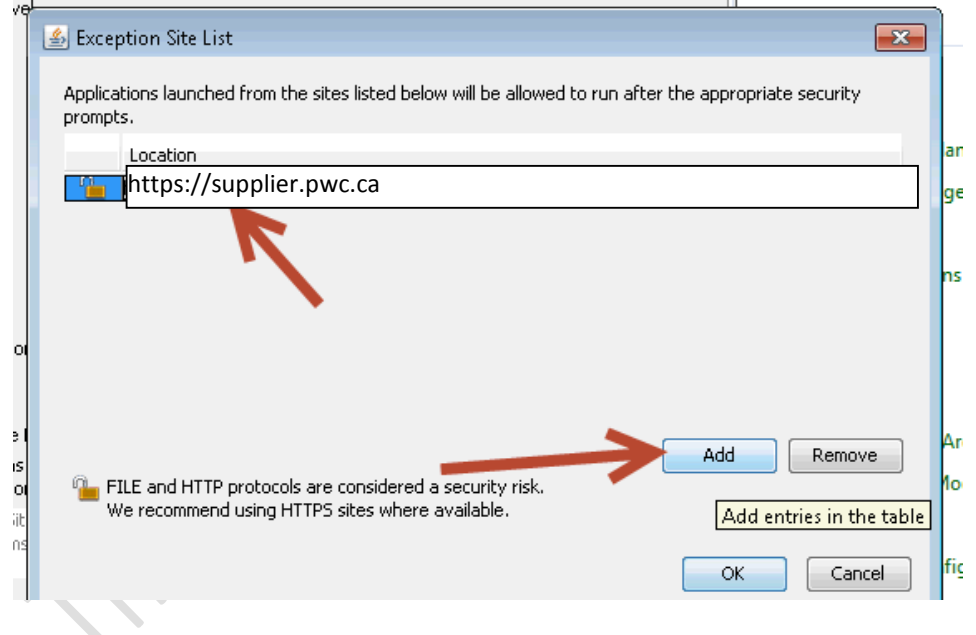

#### Adobe modification (if required)

If the end user can't open the documents because there's a pop up window asking to select a program to view the document, follow these steps. Left click on the 'Start' icon of Windows. Look for this:

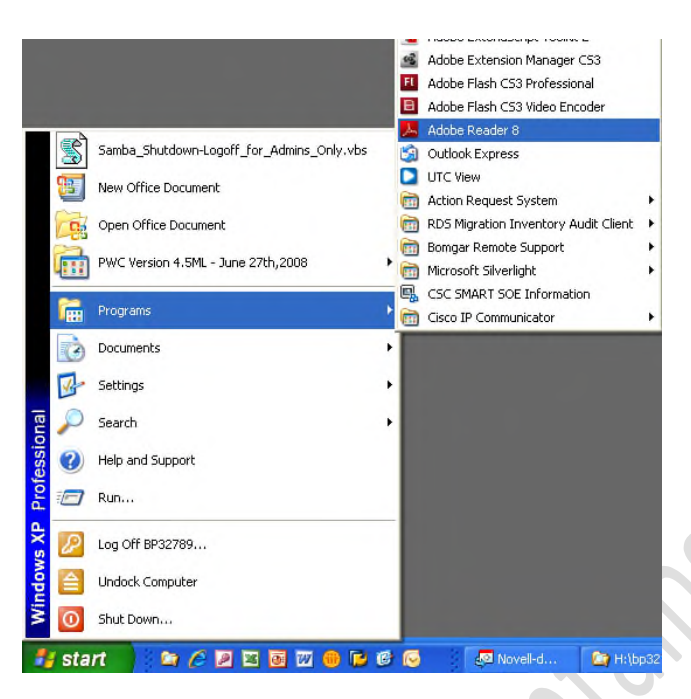

Open Adobe Reader and follow this path:

| File | Edit         | View              | Document                | Tools  | Windov |
|------|--------------|-------------------|-------------------------|--------|--------|
|      | 94           | Indo              |                         |        | Ctrl+Z |
|      | € B          | ledo              |                         | Shift+ | Ctrl+Z |
|      | C            | iuţ               |                         |        | Ctrl+X |
|      | ₽ <b>1</b> ⊆ | ору               |                         |        | Ctrl+C |
|      | ê e          | aste              |                         |        | Ctrl+V |
|      | ₽            | elete             |                         |        |        |
|      | C            | lopy Fi           | le to Clip <u>b</u> oai | rd     |        |
|      | S            | ielect A          | di                      |        | Ctrl+A |
|      | D            | eselec            | t All                   | Shift+ | Ctrl+A |
|      | C            | hec <u>k</u> S    | ipelling                |        | •      |
|      | L            | <u>o</u> ok Up    | Selected W              | ord    |        |
|      | E            | ind               |                         |        | Ctrl+F |
|      | S            | earch             |                         | Shift+ | Ctrl+F |
|      | s            | ie <u>a</u> rch I | Results                 |        | •      |
|      | Р            | refere            | <u>n</u> ces            |        | Ctrl+K |

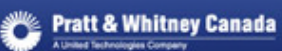

Select the Internet settings as shown:

| Preferences                                                                                                    |                                                                                                    |
|----------------------------------------------------------------------------------------------------|----------------------------------------------------------------------------------------------------|
| Categories:                                                                                                    | CWeb Browser Options                                                                                                    |
| Documents<br>Full Screen<br>General<br>Page Display<br>3D<br>Accessibility<br>Forms<br>Identity<br>International<br>International<br>International<br>Multimedia<br>Multimedia<br>Multimedia<br>Reviewing<br>Search<br>Security<br>Security<br>Security (Enhanced)<br>Spelling<br>Trust Manager<br>Units | <ul> <li>□ bisplay PDF in browser</li> <li>○ Allow fast web view</li> <li>○ Allow speculative downloading in the background</li> <li>Internet Options</li> <li>Connection speed: S6 Kbps •</li> <li>Internet Settings</li> </ul> |
| Security<br>Security (Enhanced)<br>Spelling<br>Trust Manager<br>Units                                                                                                    | OK Cancel                                                                                                    |
| nake this selec                                                                                                    | ction:                                                                                                    |
| Coherences                                                                                                    |                                                                                                    |
| Cacegories:<br>Documents<br>Full Screen<br>General<br>Page Display<br>3D<br>Accessibility<br>Forms<br>Identity<br>International                                                                                                    | Veb browser Options     Veb browser     Display PDF in browser     Allow fast web view     Allow speculative downloading in the background     Internet Options     Connection speed: 56 Kbps                                    |
| Internet<br>JavaScript<br>Measuring (2D)<br>Measuring (3D)                                                                                                    | Internet Settings                                                                                                    |

Although this is not our preferred option, this is a work around that solves the issue.

Next, change the file association for .pdf type to Internet Explorer as shown:

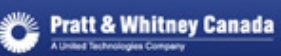

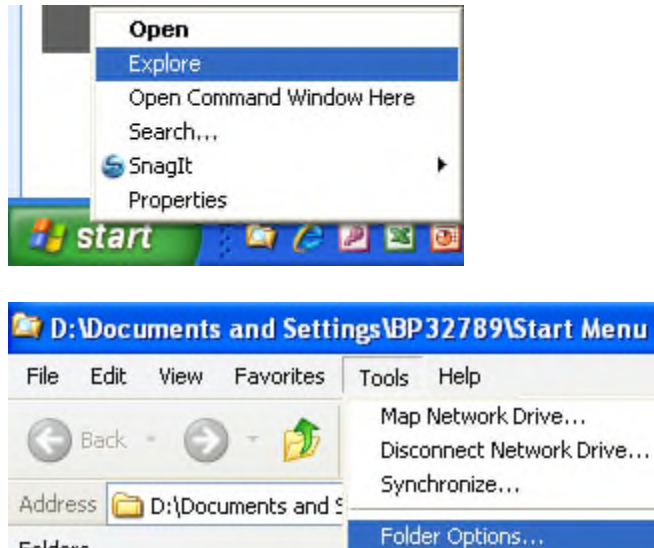

🗄 🧼 System (C:)

Then select the 'File type' tab here:

| General View                                                               | File Types Offline Files                                                                                                    |
|----------------------------------------------------------------------------|----------------------------------------------------------------------------------------------------|
| Registered file                                                            | e types:                                                                                                    |
| Extensions                                                                 | File Types                                                                                                    |
| I PCX                                                                      | PCX File                                                                                                    |
| PDF                                                                        | Adobe Acrobat Document                                                                                                    |
| PDX 🔤                                                                      | Acrobat Catalog Index                                                                                                    |
| PEM                                                                        | Type 1 Font file                                                                                                    |
| 👰 PFX                                                                      | Personal Information Exchange                                                                                                    |
| PHP                                                                        | PHP Script                                                                                                    |
| 🖾 риро                                                                     |                                                                                                    |
| Details for 'F<br>Opens with:<br>Files with ex<br>To change<br>click Advar | *DF' extension<br>Adobe Reader 8.2<br>tension 'PDF' are of type 'Adobe Acrobat Document'.<br>settings that affect all 'Adobe Acrobat Document' files,<br>ced. |
|                                                                            | Advanced                                                                                                    |

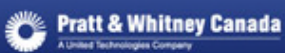

Click on the <u>Change...</u> button. You get a new pop up window:

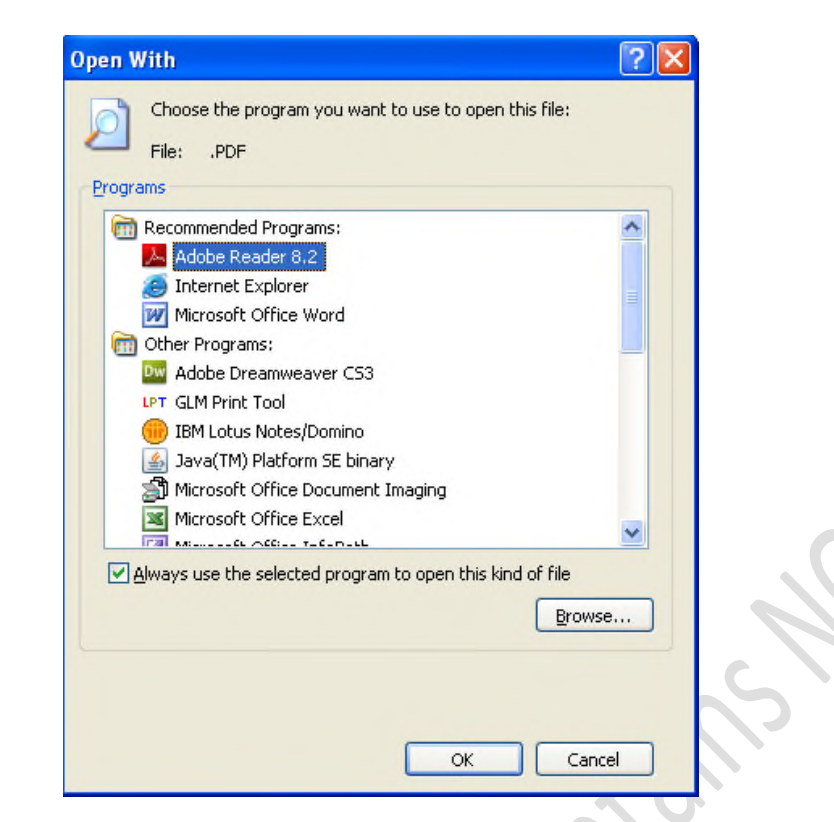

Select 'Internet Explorer' and press the 'OK' button.

### 11) Java fix for "UCF" Errors in SKM & RSI

The workaround consists of 2 parts. #1 should be a one-time effort unless the #2 step does not work for a user.

- 1. Prepare PC This should be a one-time activity.
  - a. Reboot PC, or at a minimum, close all Internet Explorer sessions. Do not open any new application or IE windows. Ensure all IE windows are closed.
    - b. In the Task Manager, ensure that no "javaw.exe" process is running. If one is running, select it & click on End Process:

Click on Ctrl-Alt-Delete to open the Task List/Task Manager.

Click on Processes tab & select javaw.exe under the Image Name, then click on End Process button:

| pplications Process | es Services      | Performa | nce | Networking | Users   |                                      |     |
|---------------------|------------------|----------|-----|------------|---------|--------------------------------------|-----|
| Image Name          | U                | ser Name | CPU | Memory     | (Priv   | Description                          | *   |
| EXCEL.EXE *32       | b                | m29716   | 00  | 410        | ,788 K  | Microsoft Office Excel               |     |
| OUTLOOK.EXE *32     | 2 b              | m29716   | 00  | 191        | ,648 K  | Microsoft Office Outlook             | -   |
| communicator.exe    | *32 b            | m29716   | 00  | 58         | ,948 K  | Microsoft Lync 2010                  | =   |
| iexplore.exe *32    | b                | m29716   | 00  | 52         | ,620 K  | Internet Explorer                    |     |
| saplogon.exe *32    | b                | m29716   | 00  | 49         | ,488 K  | SAP Logon for Windows                |     |
| dwm.exe             | b                | m29716   | 01  | 42         | ,240 K  | Desktop Window Manager               |     |
| iexplore.exe *32    | b                | m29716   | 00  | 35         | ,152 K  | Internet Explorer                    |     |
| WINWORD, EXE *3     | 32 b             | m29716   | 07  | 33         | ,532 K  | Microsoft Office Word                |     |
| iexplore.exe *32    | b                | m29716   | 00  | 26         | ,424 K  | Internet Explorer                    |     |
| CUCILync.exe *32    | 2 b              | m29716   | 03  | 25         | 424 K   | CUCILync                             |     |
| javaw.exe           | b                | n29716   | 00  | 24         | ,184K   | Java(TM) Platform SE binary          |     |
| student.exe *32     | b                | n29716   | 01  | 17         | ,028 K  | AT&T Connect Participant Application |     |
| explorer.exe        | b                | m29716   | 00  | 16         | ,560 K  | Windows Explorer                     |     |
| Snagit32.exe *32    | b                | n29716   | 00  | 11         | ,060 K  | Snagit                               |     |
| explorer.exe        | b                | m29716   | 00  | 11         | ,048 K  | Windows Explorer                     |     |
| iexplore.exe *32    | b                | m29716   | 00  | 7          | , 196 K | Internet Explorer                    |     |
| SnanitEditor eve *  | 37 h             | m79716   | nn  | 6          | 957 K   | Snanit Editor                        |     |
| 1                   |                  |          |     | III        |         |                                      | · . |
| Show processe       | es from all user | s        |     |            |         | End Proce                            | ss  |

2. Next you need to delete the UCF folder on your PC.

→ if using a Windows7 computer : Go to Windows explorer and navigate to:

C:/Users/*logged-on user*/Documentum/ Remove ONLY the UCF folder in Documentum directory saved under Windows User profile.

→For XP depends on the image could be located under D:/Documents & Settings/logged-on user/Documentum or C:/Documents & Settings/logged-on user/Documentum

If you have worked with Documentum in the past before August 2012, it is possible that you will also see a UCF-java folder that is the old version of the temporary dir for documentum. It has to be removed as well.

Once you work with Documentum again the "UCF" folder will recreate itself.

Steps:

a. Right-click on Start & open Explore & locate the following directories on your C: drive:

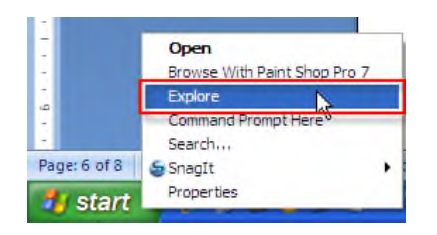

- b. Delete whichever of the following directories exist:
  - i. C:/Document and Settings/<logged on user>/Documentum/ucf
  - ii. C:/Document and Settings/<logged on user>/Documentum/ucf-java
  - iii. D:/Document and Settings/<logged on user>/Documentum/ucf
  - iv. D:/Document and Settings/<logged on user>/Documentum/ucf-java
  - v. C:/Users/<logged on user>/Documentum/ucf
  - vi. C:/Users/<logged on user>/Documentum/ ucf-java

#### Windows XP:

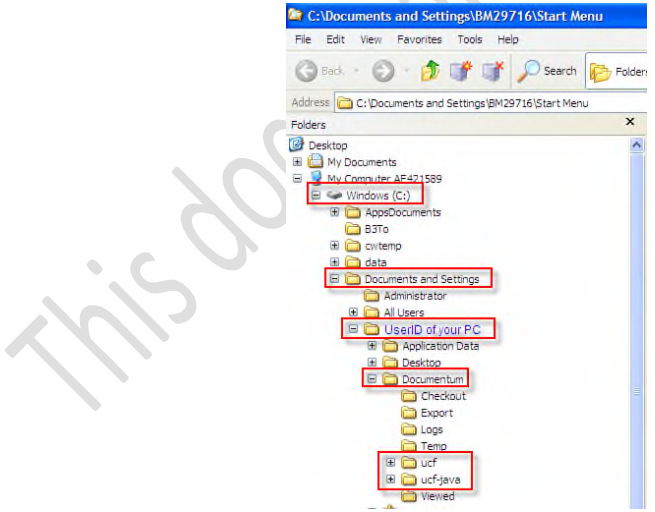

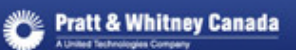

#### Windows 7 or higher:

| anize  Include in library  Share with | New folder                         |                    |                    |      |      |  |
|---------------------------------------|------------------------------------|--------------------|--------------------|------|------|--|
| Videos 🔨                              | Name                               | Date modified      | Туре               | Size |      |  |
| A Wrong, Carolyn PWC                  | Checkout                           | 2014-05-26 2:34 PM | File folder        |      |      |  |
| Computer AE363215                     | Export                             | 2010-04-27 7:23 AM | File folder        |      |      |  |
| 🏭 Windows (C:)                        | Logs                               | 2014-05-26 2:26 PM | File folder        |      |      |  |
| Andon E                               | 🔒 Temp                             | 2014-05-26 2:35 PM | File folder        |      |      |  |
| AppsDocuments                         | 🔒 ucf                              | 2014-02-21 12:11   | File folder        |      |      |  |
| BCAC                                  | 📕 Viewed                           | 2014-05-26 3:46 PM | File folder        |      |      |  |
| BMC                                   | al documentum.ini                  | 2014-05-26 2:35 PM | Configuration sett |      | 2 KB |  |
| Carolyn Wrong old c data              | documentum.lck                     | 2012-08-07 11:41   | LCK File           |      | 0 KB |  |
| u cw_trom Desktop                     |                                    |                    |                    |      |      |  |
| p is cwtemp                           |                                    |                    |                    |      |      |  |
| Driver                                |                                    |                    |                    |      |      |  |
| V Drivers                             |                                    |                    |                    |      |      |  |
|                                       |                                    |                    |                    |      |      |  |
| MSOCache                              |                                    |                    |                    |      |      |  |
| Dracle                                |                                    |                    |                    |      |      |  |
| Perflore                              |                                    |                    |                    |      |      |  |
| Peri64                                |                                    |                    |                    |      |      |  |
| Program Files                         |                                    |                    |                    |      |      |  |
| Program Files (x86)                   |                                    |                    |                    |      |      |  |
| ProgramData                           |                                    |                    |                    |      |      |  |
| > Support                             |                                    |                    |                    |      |      |  |
| Temp                                  |                                    |                    |                    |      |      |  |
| temp.T I                              |                                    |                    |                    |      |      |  |
| Jusers                                |                                    |                    |                    |      |      |  |
| Administrator                         |                                    |                    |                    |      |      |  |
| bi33840t                              | to an a second second second       |                    |                    |      |      |  |
| 🕌 bi37801t                            | <ul> <li>logged on User</li> </ul> |                    |                    |      |      |  |
| 4 🕌 bm29716                           |                                    |                    |                    |      |      |  |
| AppData                               |                                    |                    |                    |      |      |  |
| Contacts                              |                                    |                    |                    |      |      |  |
| Desktop                               |                                    |                    |                    |      |      |  |
|                                       |                                    |                    |                    |      |      |  |

3. Delete java cache (applications, applets, files) using the "Java Control Panel".

#### Start – Control Panel

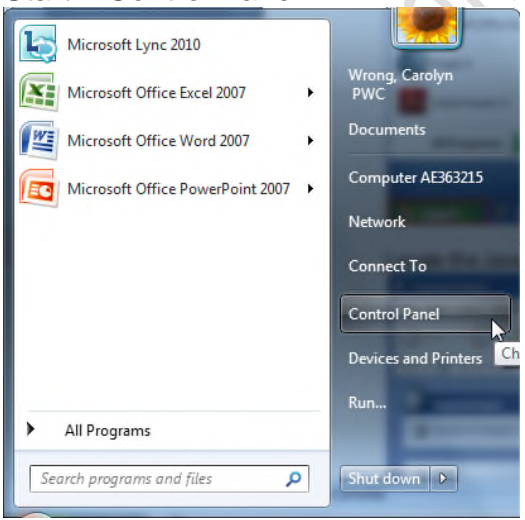

October 2018

5

Locate the Java Control Panel & double-click on it:

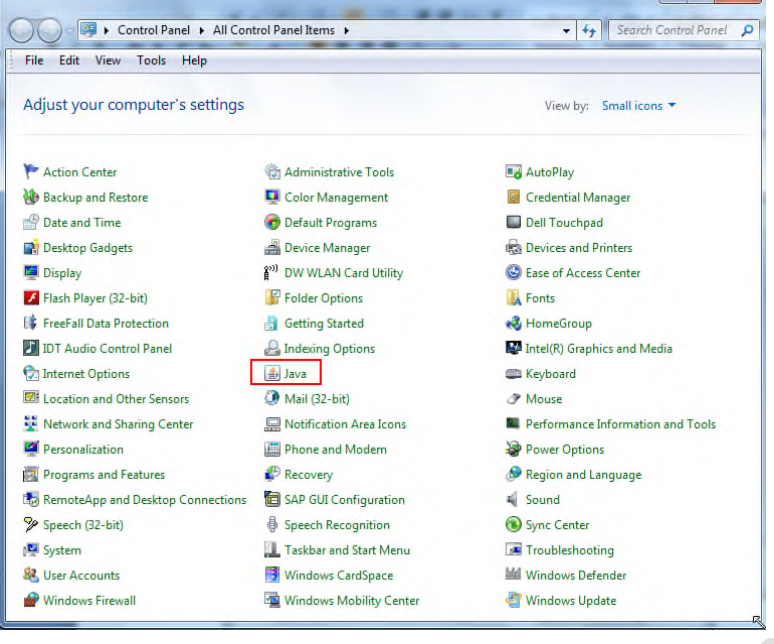

4. Java Control Panel (images are for Java 1.6. other java versions may look different).a. Delete all cached objects for java especially applets.

| Java Control Panel                                                                                                    |                                                                                                    |
|----------------------------------------------------------------------------------------------------|----------------------------------------------------------------------------------------------------|
| neral Java Security Advance                                                                                                    | ced                                                                                                    |
| bout<br>View version information about                                                                                                    | Java Control Panel.                                                                                                    |
|                                                                                                    | About                                                                                                    |
| Network Settings                                                                                                    |                                                                                                    |
|                                                                                                    |                                                                                                    |
| Network settings are used wher<br>Java will use the network settin<br>users should modify these settir                                                                                                    | n making Internet connections. By default,<br>gs in your web browser. Only advanced<br>ngs,                                                                                                    |
| Network settings are used wher<br>Java will use the network settin<br>users should modify these settir                                                                                                    | n making Internet connections. By default,<br>gs in your web browser. Only advanced<br>ngs.<br>Network Settings                                                                                               |
| Network settings are used wher<br>Java will use the network settin<br>users should modify these settin<br>Temporary Internet Files                                                                                     | n making Internet connections. By default,<br>gs in your web browser. Only advanced<br>ngs.<br>Network Settings                                                                                               |
| Network settings are used wher<br>Java will use the network settin<br>users should modify these settin<br>Temporary Internet Files<br>Files you use in Java application<br>execution later. Only advanced<br>settings. | n making Internet connections. By default,<br>gs in your web browser. Only advanced<br>ngs.<br>Network Settings<br>Is are stored in a special folder for quick<br>d users should delete files or modify these |
| Network settings are used wher<br>Java will use the network settin<br>users should modify these settin<br>Temporary Internet Files<br>Files you use in Java application<br>execution later. Only advanced<br>settings. | n making Internet connections. By default,<br>gs in your web browser. Only advanced<br>ngs.<br>Network Settings<br>ns are stored in a special folder for quick<br>d users should delete files or modify these |

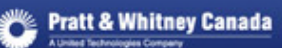

#### Click on Delete Files:

| orary Files Setting:<br>Keep temporary file       | s on my computer.                                         |                          |
|---------------------------------------------------|-----------------------------------------------------------|--------------------------|
| ation<br>Select the location                      | where temporary files are l                               | kept:                    |
| ers\bm29716\App                                   | Data\LocalLow\Sun\Java\D                                  | Deployment\cache Change, |
| k Space<br>Select the compre<br>Set the amount of | ssion level for JAR files:<br>disk space for storing temp | None                     |
|                                                   |                                                           | 1000                     |
|                                                   | Delete                                                    | e Files Restore Defau    |
| Set the amount of                                 | disk space for storing temp                               | e Files                  |

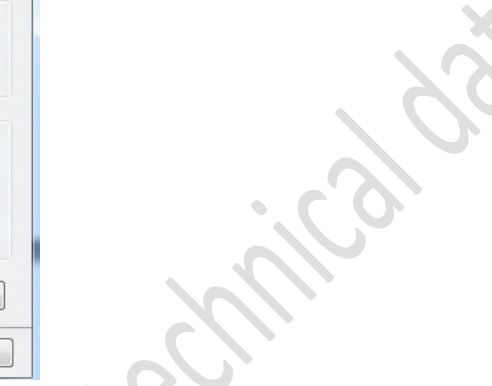

#### Click on OK

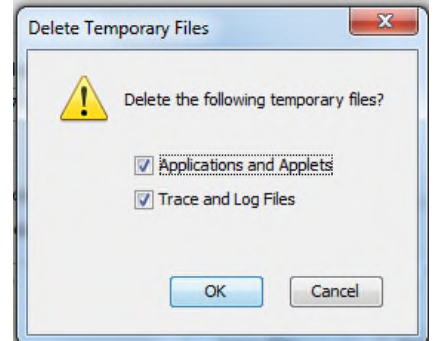

### Then click on OK

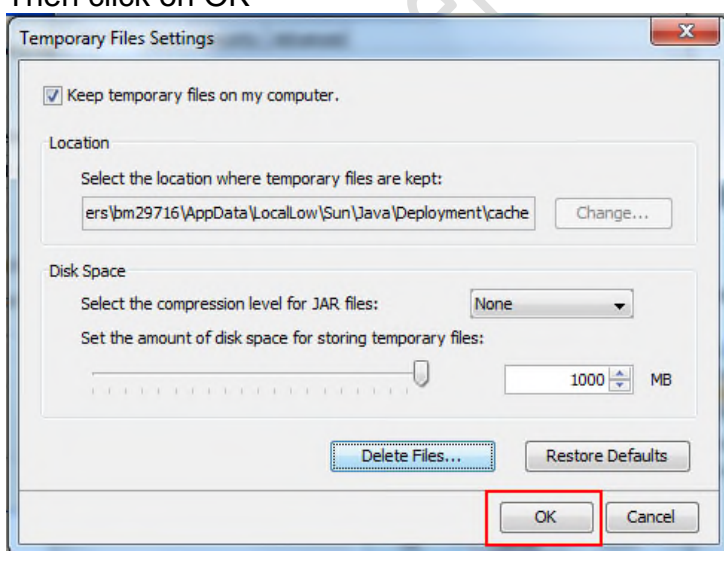

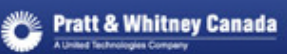

5. Click on the java tab and make sure there is not > 1 version active/enabled:

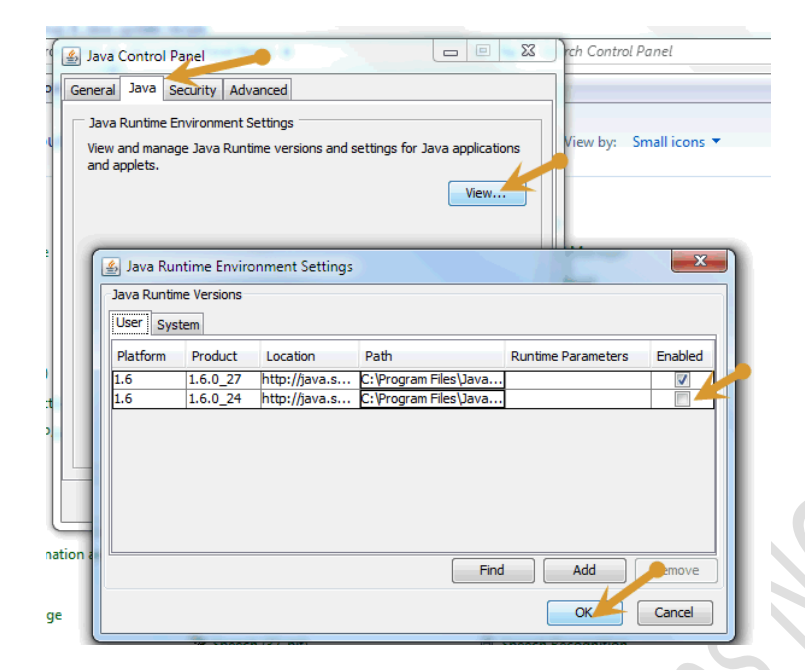

6. In Security tab, click on Certificates:

| 🛃 Java (      | Control             | Panel       |            |           |             |           |            | X         |
|---------------|---------------------|-------------|------------|-----------|-------------|-----------|------------|-----------|
| General       | Java                | Security    | Advance    | d         |             |           |            |           |
| Certif        | icates -            |             |            |           |             |           |            |           |
| Use of publis | ertificate<br>hers. | es to posit | ively iden | tify your | self, certi | fications | , authori  | ties, and |
|               |                     |             |            |           |             |           | Certificat | es        |
|               |                     |             |            |           |             |           |            |           |
|               |                     |             |            |           |             |           |            |           |
|               |                     |             |            |           |             |           |            |           |
|               |                     |             |            |           |             |           |            |           |
|               |                     |             |            |           |             |           |            |           |
|               |                     |             |            |           |             |           |            |           |
|               |                     |             |            |           |             |           |            |           |
|               |                     |             |            |           |             |           |            |           |
|               |                     |             |            |           | ОК          | Can       | cel        | Apply     |
|               |                     |             |            |           |             |           |            |           |

Next, ONLY select the ECM Corporation certificate, and click on Remove button

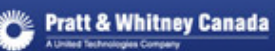

| Issued To                                  | Issued By                             |          |
|--------------------------------------------|---------------------------------------|----------|
| MC Corporation                             | Thawte Code Signing CA - G2           | <b>^</b> |
| nternational Business Machines Corporation | VeriSign Class 3 Code Signing 2010 CA |          |
|                                            |                                       |          |

Note: After you restart the RSI or SKM on the Supplier Portal, it is normal to get 2 popups... Accept the new certificate & accept to trust. Accept both of these pop-ups.

→ Last make sure to Clear the IE - Temporary Internet files and cookies

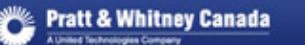

### 12) Internet Explorer setting for eQN (with Windows 10)

If you are using Windows 10, and you have an issue with **eQN Creation / eQuest Review** – clicking on the link gives you "This page can't be displayed" – as shown below, follow the steps below to resolve this issue.

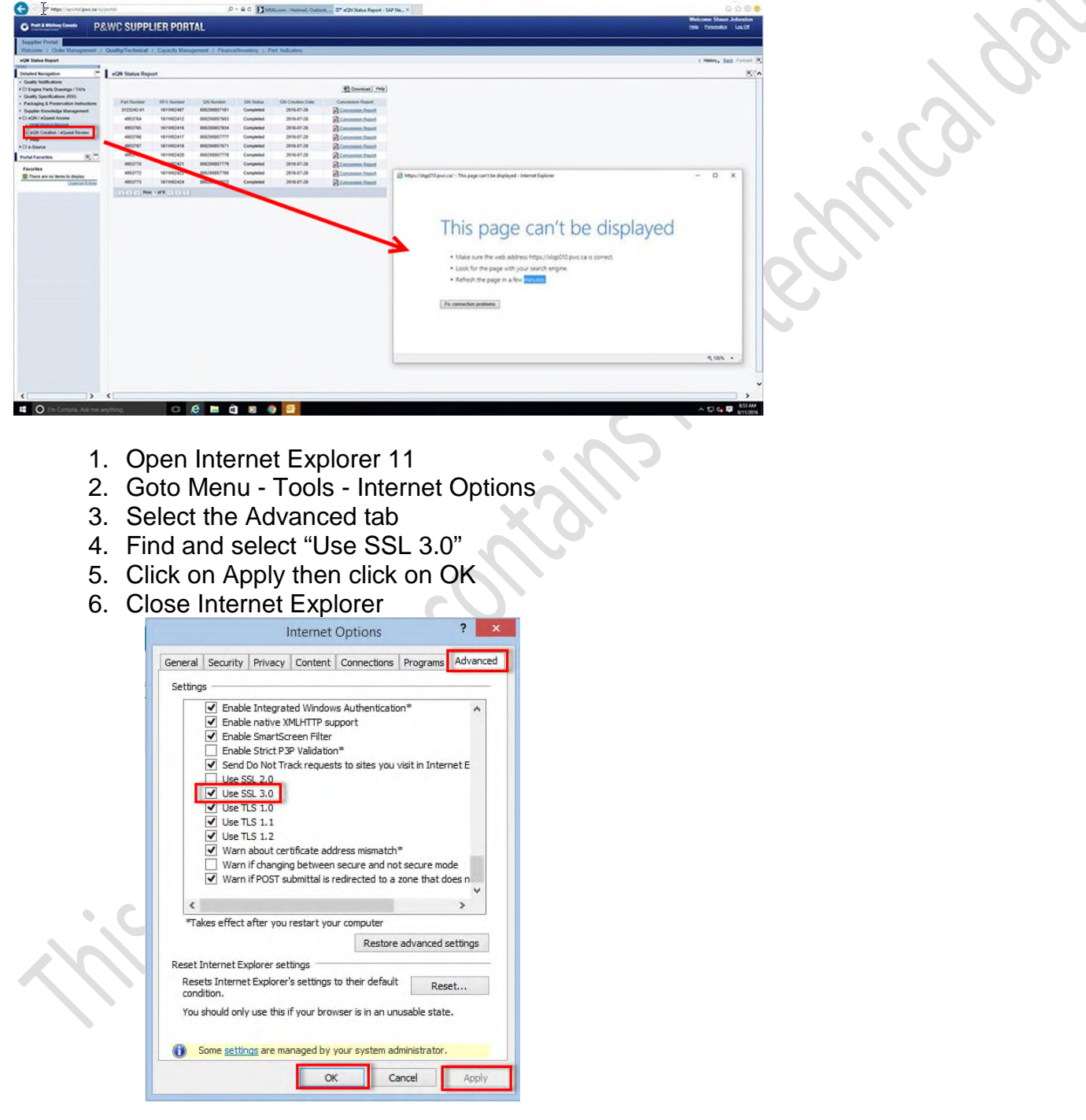

Retry using eQN. You <u>may</u> need to reinstall the Citrix Plug-in – Citrix Receiver for Windows Version 4.9 LTSR. To do so, follow the instructions under the eQN Creat / eQuest folder – the Help link.

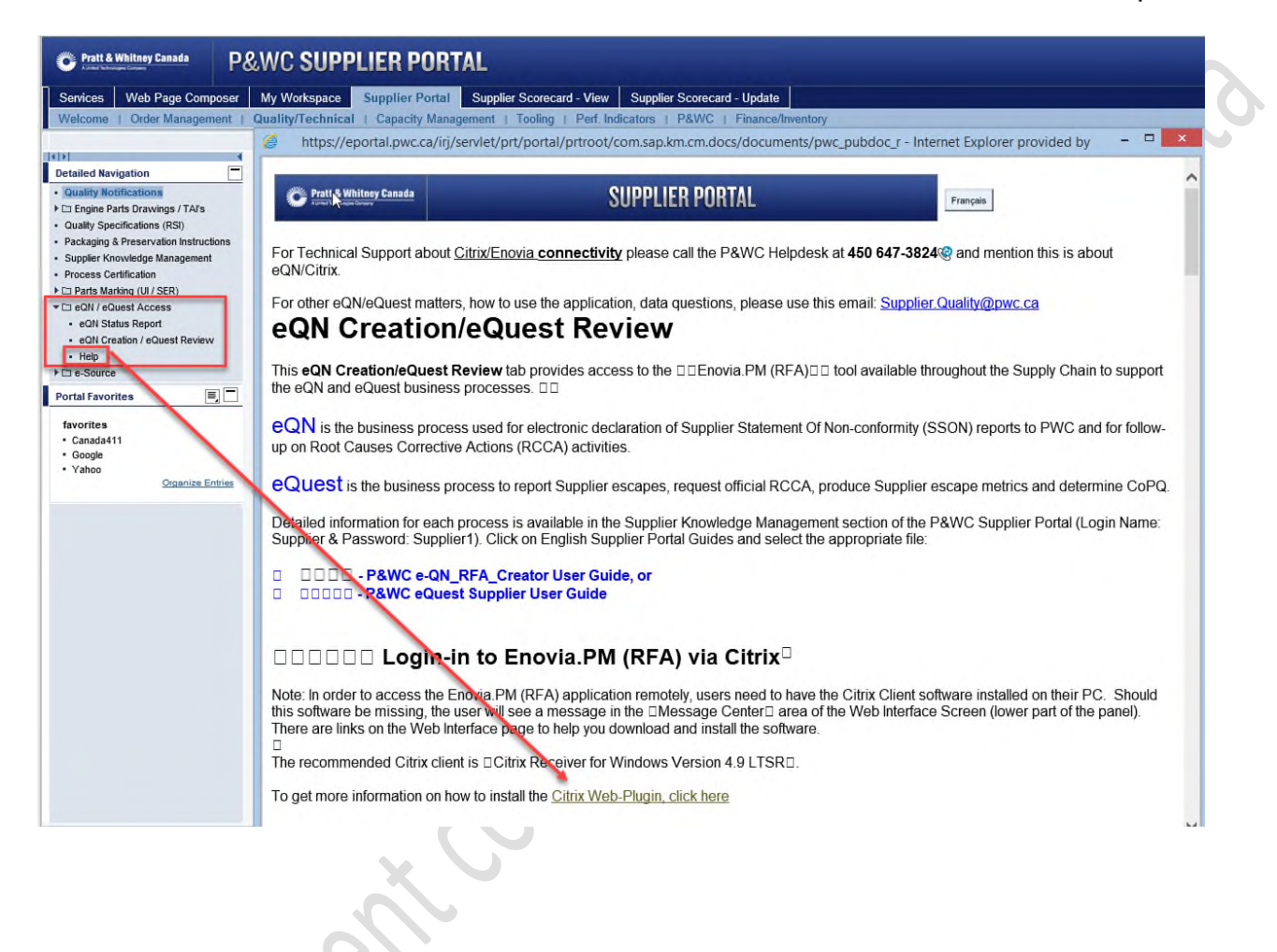